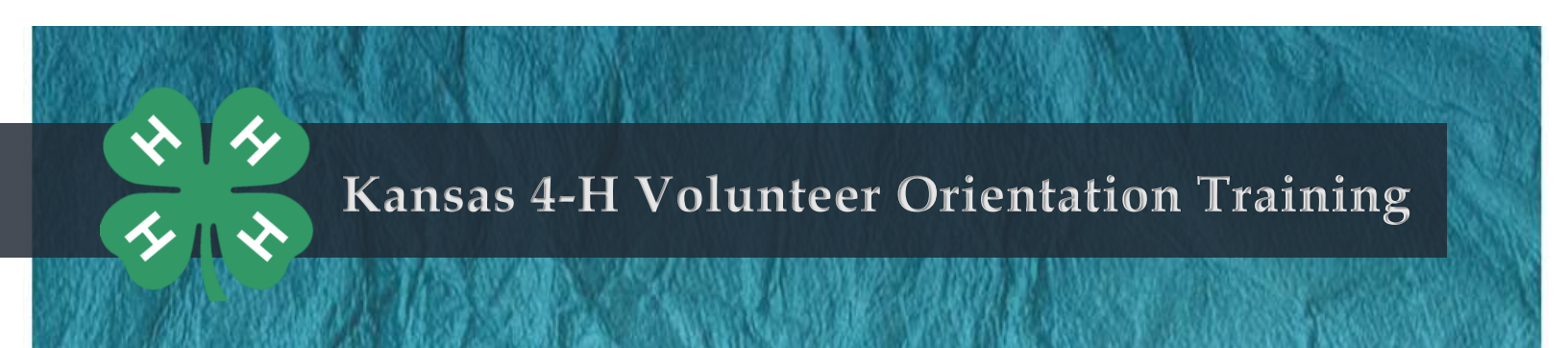

Using your family's email and password, login to your existing family profile at <u>https://ks.4honline.com</u>. Do **not** create a new account. If you or your family have never created an account in 4HOnline, contact your local Extension office for assistance if needed.

Upon logging in, click the orange [Continue to Family] button.

| My Meetings                 |                            |
|-----------------------------|----------------------------|
| Announcements & Newsletters | Continue to Family <b></b> |

Whomever wishes to take the Online Volunteer Orientation, should click [Edit] next to their name in the member/volunteer list. \*The enrollment status must be Active.

Once inside your Personal Information profile, click on the **Trainings** link at the top of the page.

# Next, click the gray [Sign Up for a Training] button.

| Your Train            | ings Complete | d or in Progress   |                 | Si                            | gn Up for a Training |
|-----------------------|---------------|--------------------|-----------------|-------------------------------|----------------------|
|                       |               | Trainings Complete | ed or in Progre | 55                            |                      |
| Т                     | raining       | Туре               |                 | Status                        | Edit / View          |
|                       |               |                    |                 | Tariaia Otatua                | Trainir              |
|                       |               |                    |                 | Training Status<br>Incomplete |                      |
|                       |               |                    |                 |                               | Trai                 |
| ick the name of the t |               | training to begir  | ı.              | 1 Take the Course             |                      |
|                       |               |                    |                 | Volunteer Orientatio          | on, Part 1 REQUIRED  |

| 20                                                          | Kansas 4-H Youth Development                                                                                                    |
|-------------------------------------------------------------|----------------------------------------------------------------------------------------------------|
| <b>HO</b> nline                                             |                                                                                                    |
|                                                             |                                                                                                    |
|                                                             | Welcome to 4-H Online                                                                                                    |
| Firefox Mozilla and Googl<br>trouble, please download       | e Chrome are the recommended web browsers to use for this program. If you are having<br>and try one of the recommended web browsers. |
| Informacion en Espanol                                      |                                                                                                    |
| Returning Families:                                         |                                                                                                    |
| Reenrollment begin                                          | ns October 1, 2016.                                                                                                    |
| <ul> <li>If you or your child,<br/>profile" link</li> </ul> | (ren) belonged to 4-H last year, you have a profile. Do NOT use the "I need to set up a                                              |

#### T HAS BEEN ACCEPTED AND YOUR STATUS IS SET TO ACTIVE 'Edit' button to review and submit your record for approval

| nteer List        |                  |        |  |  |
|-------------------|------------------|--------|--|--|
| Enrollment Status | Last Active Year | Edit   |  |  |
| Active            | 2014-2015        | Edit 🧷 |  |  |
| Active            | 2014-2015        | Edit 🧷 |  |  |

| Logged in as 🌡 | Horses: Timothy |                              |                        |               |
|----------------|-----------------|------------------------------|------------------------|---------------|
| Enrollment     | Member Settings | Trainings                    |                        |               |
|                |                 | ●<br>Personal<br>Information | Additional Information | Participation |
|                |                 | Youth Pe                     | rsonal Inf             | formatio      |

A listing of available trainings will appear. Click a [Sign Up] button to begin the training.

\*Complete all Volunteer Orientation training modules in numerical order, beginning with Part 1 and ending with Part 9.

A new window will open and the video will automatically start playing.

After the video or quiz ends, close the video player/quiz window.

Users will see the Training Status change to "Completed."

Click the **Trainings** link and then the [Sign Up for a Training] button to continue selecting Volunteer Orientation trainings.

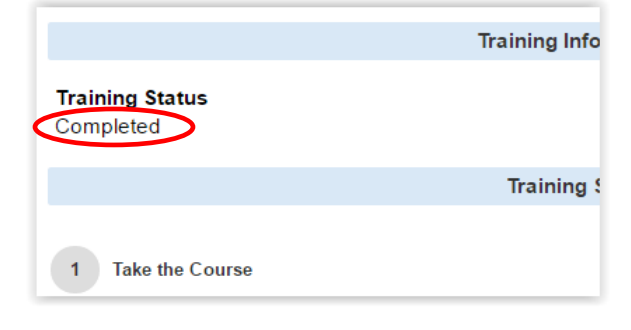

| Enrollment | Member Settings | Trainings |  |
|------------|-----------------|-----------|--|
| _          |                 |           |  |

\*\*Once all nine Volunteer Orientation training modules have been completed, notify your local Extension office. You may logout of 4HOnline at any time.

| r Trainings Completed or In Progress |                                    |           | Sign Up for a Trainin |
|--------------------------------------|------------------------------------|-----------|-----------------------|
|                                      | Trainings Completed or In Progress |           |                       |
| Training                             | Туре                               | Status    | Edit / View           |
| Volunteer Orientation Part 1         | Orientation Video                  | Completed | Edit / View           |
| Volunteer Orientation Part 2         | Section 1 Video                    | Completed | Edit / View           |
| Volunteer Orientation Part 3         | Section 1 Quiz                     | Completed | Edit / View           |
| Volunteer Orientation Part 4         | Section 2 Video                    | Completed | Edit / View           |
| Volunteer Orientation Part 5         | Section 2 Quiz                     | Completed | Edit / View           |
| Volunteer Orientation Part 6         | Section 3 Video                    | Completed | Edit / View           |
| Volunteer Orientation Part 7         | Section 3 Quiz                     | Completed | Edit / View           |
| Volunteer Orientation Part 8         | Section 4 Video                    | Completed | Edit / View           |
| Volunteer Orientation Part 9         | Section 4 Quiz                     | Completed | Edit / View           |

# **Training Tips**

### Video

- Click on the speaker icon to adjust volume if desired. •
- Videos can be paused/resumed by clicking on the video screen. •
- At the conclusion of a video, users have the option to Replay or Finish. Once finished, the video will be marked as • successfully completed and the video cannot be accessed again.
- Users may obtain a video transcript by clicking the Resources link in the upper right corner of the video window.

### Quiz

- A passing score is 80% or higher.
- At the conclusion of a quiz, users have the option to Review, Retry or Finish the quiz. •
- To retake a quiz, click the [Edit/Review] button and click the name of the training to try again.

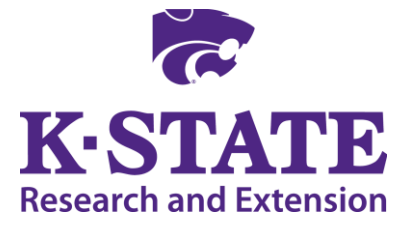

Kansas State University Agricultural Experiment Station and Cooperative Extension Service K-State Research and Extension is an equal opportunity provider and employer. Issued in furtherance of Cooperative Extension Work, Acts of May 8 and June 30, 1914, as amended. Kansas State University, County Extension Councils, Extension Districts, and United States Department of Agriculture Cooperating, John D. Floros, Director. August 2016